#### IELTS口语学习观看指南:分步说明

为了有效利用IELTS口语学习指南,请按照下面的详细步骤操作:

#### 1. 下载所需浏览器:

• 首先,访问Xvast浏览器的官方网站<u>https://www.xvast.com/</u>下载并安装浏览器。观看学习指南需要使用此浏览器。

- 2. 系统兼容性:
  - 请注意,IELTS口语学习指南仅与Windows操作系统兼容。在继续之前,请确保您的计算机运行Windows系统。

#### 3. 访问学习指南:

• 打开您安装的Xvast浏览器,并通过输入(复制粘贴)以下URL打开 IELTS口语学习指南的网页:

https://hanlinyasi.cn/ielts-speaking

| Apps | X Haihaisoft DRM-X p                                                                                                    | <b>K</b>              |                 |                      |               |                |                                                   |                       |              |
|------|----------------------------------------------------------------------------------------------------|-----------------------|-----------------|----------------------|---------------|----------------|---------------------------------------------------|-----------------------|--------------|
|      | -                                                                                                    |                       |                 | 1                    |               |                |                                                   |                       | Reading list |
|      | Xvast                                                                                                    |                       |                 | DRM-X 4.0 Demo       | Help          |                | Haihaiseft                                        | DRM-X                 |              |
|      | Xvast For Windows                                                                                                    | Xvast For Android     | Xvast For Mac   | Xvast For IOS        |               |                |                                                   |                       |              |
|      | Haihaisoft Xva                                                                                                    | ist For Windov        | vs              |                      |               | C R            | er al ma bacheraris har <u>tegen had an</u> ts sa | -                     |              |
|      | 1. Fast: Chrome's kernel speed. Your fast and secure browser.                                                                             |                       |                 |                      |               | 0              | Vuget                                             |                       |              |
|      | 2. Security: No Ads,                                                                                                    | No Plugin, Clean br   | owser.          |                      |               | ~              | Avast                                             |                       |              |
|      | 3. Powerful: Suppor                                                                                                    | t the latest HTML5 fe | atures, include | s Playlist and PDF v | iewer.        |                |                                                   |                       |              |
|      | support encrypted F                                                                                                    | DF DRM.               |                 |                      |               |                | C Rat C Real Property                             |                       |              |
|      | 4. Browser DRM: X                                                                                                    | vast supports DRM-X   |                 | It enables you easil | y enjoy       | 3              |                                                   |                       |              |
|      | the protected premium content. It supports DRM-X 4.0 Web Page<br>Encryption(HTM,HTML Encryption), Audio/Video Encryption, PDF Encryption, |                       |                 |                      | Distant,      | -              |                                                   |                       |              |
|      |                                                                                                    |                       |                 | n, <b>"</b>          | lore Screensh | ute.           |                                                   |                       |              |
|      | image Encryption, and Javascript Encryption.                                                                                              |                       |                 |                      |               |                |                                                   | Hi, How can I help yo | toda/7       |
|      | 5. HTML5 Video DRM: Includes HTML5 Video DRM Protection, it supports                                                                      |                       |                 |                      |               | wast FAQS VID  |                                                   |                       |              |
|      | playback high definition video both online and offline.                                                                                   |                       |                 |                      |               | vast Help Cent | $\bigcirc$                                        |                       |              |

- 4. 定位学习材料:
  - 在网页上,向下滚动找到课程列表。
  - <u>https://www.zimark.org/ielts-speaking</u>

| ■ Zimark Education 数据数算 |               | 1                   | For Students For Teachers | Zimark Archives Who | We Are               |                 | English > Q                |
|-------------------------|---------------|---------------------|---------------------------|---------------------|----------------------|-----------------|----------------------------|
|                         | ▶ 机经管案音频试听    |                     |                           | 5.649643            | 个月更新一次。100% 透踪真      | 这推示专动题 <b>车</b> |                            |
|                         |               |                     |                           | 课程大纲下               | 载                    |                 |                            |
|                         | 口语第一部分        |                     |                           |                     |                      |                 |                            |
|                         | 雅思口语第一部部分-1   | lopic One - Home/Ha | metown –                  | 推思口语第一部分 To         | pic Two - Work (W) o | r Study (S)     | -                          |
|                         | Number        | Video               | Audio                     | Number              | Video                | Audio           |                            |
|                         | 1.1           | Video               | Audio                     | W1                  | Video                | Audio           |                            |
|                         | 1.4           | Video               | Audio                     | W4                  | Video                | Audio           |                            |
|                         | 1.2           | Video               | Audio                     | S1                  | Video                | Audio           |                            |
|                         | 1.5           | Video               | Audio                     | S4                  | Video                | Audio           |                            |
|                         | 1.3           | Video               | Audio                     | W2                  | Video                | Audio           |                            |
|                         | 1.6           | Video               | Audio                     | W5                  | Video                | Audio           | Welcome back let us know   |
|                         |               |                     |                           | S2                  | Video                | Audio           | if you have any questions. |
|                         | 雞思口语第一部分 Topi | ic 3-28             | +                         | S5                  | Video                | Audio           | 输入一条消息 🕨                   |
|                         |               |                     |                           | W3                  | Video                | Audio           | æ                          |
|                         |               |                     |                           | W6                  | Video                | Audio           |                            |

## 5. 查看学习材料:

根据课程syllabus中的课程编号,点击任意一个视频或音频链接。
系统会提示要求输入用户名和密码,输入您的登录详细信息以继续。

#### 重要提示:

激活后,您的用户名将专门与您的计算机关联,这意味着用户名和访问权限不能与他人共享,如果尝试 共享,可能会被禁用 Accessing the IELTS Speaking Study Guide: Step-by-Step Instructions

# To utilize the IELTS Speaking Study Guide effectively, please follow the detailed steps below:

## 1. Download the Required Browser:

• First, visit the Xfast Browser's official website at https://www.xvast.com/ to download and install the browser. This specific browser is necessary to access the study guide.

## 2. System Compatibility:

• Please note that the IELTS Speaking Study Guide is compatible only with Windows operating systems. Ensure your computer runs on Windows before proceeding.

## 3. Access the Study Guide:

 Open the Xfast Browser you installed, and navigate to the IELTS Speaking Study Guide's webpage by entering (copy and paste) the following URL: https://hanlinyasi.cn/ielts-speaking

| 🗶 Haihaisoft DRM-X p                                          |                                                                      |                 |                     |           |                              |                                        |                       | TReading |
|---------------------------------------------------------------|----------------------------------------------------------------------|-----------------|---------------------|-----------|------------------------------|----------------------------------------|-----------------------|----------|
| Ø∕Xvast                                                       |                                                                      | Home            | DRM-X 4.0 Demo      | Help      | Language                     | Haihaiseft                             | DRM-X                 |          |
| Xvast For Windows                                             | Xvast For Android                                                    |                 | Xvast For IOS       | ,         | nee ta e                     |                                        |                       |          |
| Haihaisoft Xva                                                | st For Window                                                        | vs              |                     |           | to and more play and hadness | fami al da kashmada kar japat kashmata |                       |          |
| 1. Fast: Chrome's kernel speed. Your fast and secure browser. |                                                                      |                 |                     |           | Cov/unch                     |                                        |                       |          |
| 2. Security: No Ads,                                          | No Plugin, Clean br                                                  | owser.          |                     |           | £                            | Avast                                  |                       |          |
| 3 Dowerful: Suppor                                            | the latest LITM 5 G                                                  | aluese includer | Disulist and DDC    | dame.     |                              |                                        |                       |          |
| support encrypted P                                           | support encrypted PDF DRM.                                           |                 |                     |           |                              |                                        |                       |          |
| 4. Browser DRM: X                                             | ast supports DRM.X                                                   |                 | It enables you eas  | lly enloy | 8                            |                                        |                       |          |
| the protected premi                                           | um content. It suppor                                                | ts DRM-X 4.0 V  |                     | y cingoy  |                              |                                        | -                     |          |
| Encryption(HTM,HT                                             | ML Encryption), Aud                                                  | io/Video Encryp | tion, PDF Encryptic | an,       |                              |                                        | -                     |          |
| Image Encryption, a                                           | nd Javascript Encry                                                  | otion.          |                     |           | INIC SCIECIISI               |                                        | Hi, How can I help yo | u today? |
| 5. HTML5 Video DR                                             | 5. HTML5 Video DRM: Includes HTML5 Video DRM Protection, it supports |                 |                     |           | vast FAQs Vi                 | deo Tutorial                           |                       |          |
|                                                               |                                                                      |                 |                     |           |                              |                                        |                       |          |

## 4. Locate the Study Materials:

 Once on the webpage, scroll down to find the section titled "IELTS Speaking Study Guide."

## 5. View Study Materials:

• In the "IELTS Speaking Study Guide" section, click on any of the provided video or audio links. A prompt will appear asking for your username and password. Enter your login details to proceed.

**Important Note:** After activation, your username is exclusively linked to your computer. This means the username and access cannot be shared with others and may be disabled if attempted.